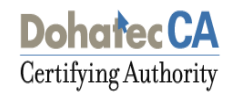

# Certificate Export/Import

[VERSION 1.0]

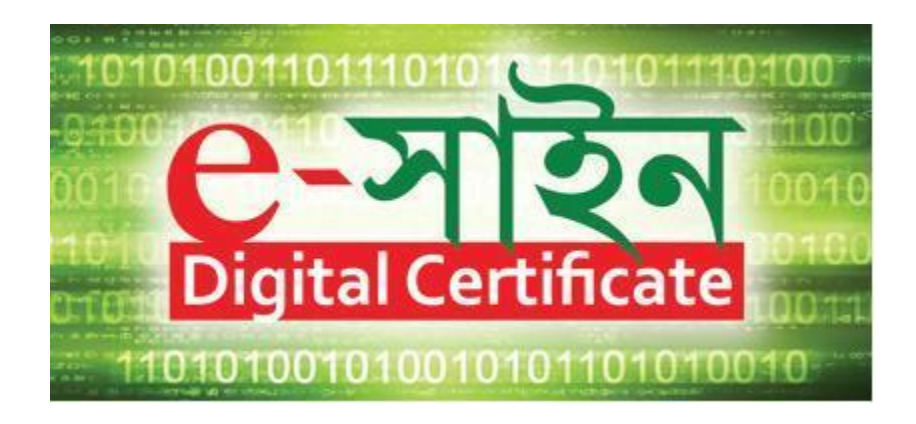

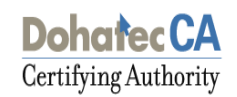

#### **1 Digital Certificate**

Certificates issued by Dohatec CA are in X.509 v3 format. In Microsoft windows machines, these are recognized by the extension '.cer'.

To view a certificate, simply double click the .cer file.

| Certificate In                                  | formation                                    |      |
|-------------------------------------------------|----------------------------------------------|------|
| This certificate is int<br>• All application po | tended for the following purpose(<br>plicies | (5): |
|                                                 |                                              |      |
| Issued to: Sum                                  | non Md. Zahidul Islam                        |      |
| Issued by: Test                                 | t Dohatec CA                                 |      |
| Valid from 11/6                                 | j/2012 <b>to</b> 11/5/2013                   |      |
|                                                 |                                              |      |
|                                                 |                                              |      |

> To view the details of a certificate, click the 'Details' tab.

Dohatec CA Certifying Authority

|       | <all></all>                                   | <b>•</b>                         |   |
|-------|-----------------------------------------------|----------------------------------|---|
| Field |                                               | Value                            |   |
| Su    | bject                                         | Sumon Md. Zahidul Islam, PPN     |   |
| Pu    | blic key                                      | RSA (2048 Bits)                  |   |
| Su    | bject Key Identifier                          | 41 67 69 57 ff e8 2a 59 3e e8    |   |
| TO AU | thority Key Identifier                        | KeyID=c4 51 c1 69 de 1e a0 5     |   |
|       | L Distribution Points                         | [1]CRL Distribution Point: Distr |   |
| Ke    | y Usage                                       | Digital Signature, Non-Repudia   |   |
|       | umbprint algorithm                            | shal                             | _ |
| N = S | iumon Md. Zahidul Islam<br>NUMBER = PPNeb6279 |                                  | D |
| ostal | lode = 1000<br>rsonal                         |                                  |   |

| Certificate                                                                                 | ? × |
|---------------------------------------------------------------------------------------------|-----|
| General Details Certification Path                                                          |     |
| Certification path<br>Test Root CA Bangladesh<br>Test Dohatec CA<br>Sumon Md. Zahidul Islam |     |
| View Certificate                                                                            |     |
| Certificate status:                                                                         |     |
| This certificate is OK.                                                                     |     |
|                                                                                             | ок  |

Certifying Authority

> The hierarchy of trust for a certificate can be seen by clicking the 'Certification Path' tab. In this example, the certificate is issued by Dohatec CA, whose certificate is issued by CCA Bangladesh.

#### 2 PKCS #12 Files

PKCS stands for Public Key Cryptographic Standard. PKCS #12 is the standard for transporting the private key along with the certificate securely. It has both the private key and the certificate. The private key is encrypted.

When the Subscriber downloads the certificate into the IE browser, the certificate is stored in the key store where the private key is generated. To use the credentials in some other machine, the Subscriber has to export the private key and the certificate from the browser as a PKCS #12 file.

The extension for the PKCS #12 file is either '.p12' or '.pfx'

#### 2.1 Exporting a PKCS#12 File from the Browser

- > Open an Internet browser window
- Click the Tools > Internet Options tab on the IE browser
- Click on the Content > Certificates tab on the dialog box shown.

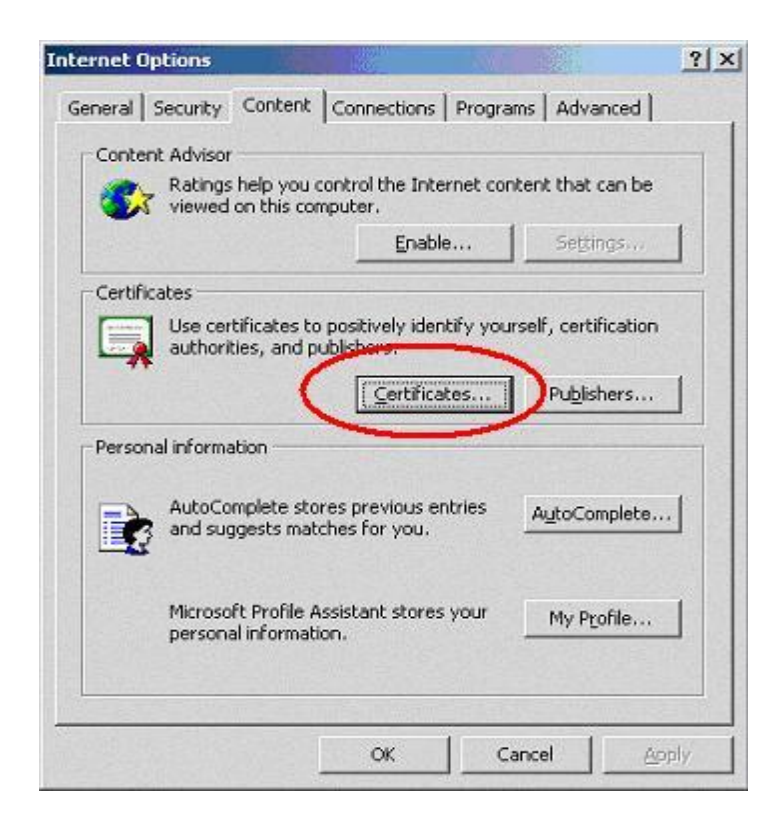

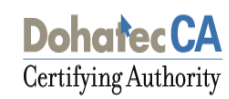

> Choose the certificate to be exported and click on the export tab.

| rtificates                   |                           |                   | 3                       | 2 |
|------------------------------|---------------------------|-------------------|-------------------------|---|
| ntended purpose: <a></a>     | ·                         |                   |                         | - |
| Personal Other People Ir     | ntermediate Certification | Authorities   Tru | sted Root Certification |   |
| Issued To                    | Issued By                 | Expiratio         | Friendly Name           | - |
| 🖼 Ahmed Sharif               | Test Dohatec CA           | 9/19/2013         | <none></none>           |   |
| 🔛 Akter Fahmida              | Test Dohatec CA           | 3/18/2014         | Akter Fahmida           |   |
| 🔛 habib saki                 | Test Dohatec CA           | 9/10/2013         | <none></none>           |   |
| 🔛 Hasan Hasib Md             | Test Dohatec CA           | 9/10/2013         | <none></none>           |   |
| 🖼 Rahaman Masudur            | Test Dohatec CA           | 3/19/2014         | Rahaman Masudur         |   |
| 🔛 Rased Rased                | Test Dohatec CA           | 9/10/2013         | <none></none>           |   |
| 🔛 Rehana Jinat               | Test Dohatec CA           | 3/19/2014         | Rehana Jinat            |   |
| 🔤 Sumon Md. Zahidul          | Test Dohatec CA           | 11/5/2013         | <none></none>           |   |
| 🔛 Sumon Zahidul Isla         | Test Dohatec CA           | 9/10/2013         | <none></none>           |   |
| ,                            |                           |                   |                         |   |
| Import                       | Remove                    |                   | Advanced.               |   |
| Certificate intended purpose | es                        |                   |                         | - |
| <all></all>                  |                           |                   | View                    |   |
|                              |                           |                   | Close                   |   |

> Click Next to the dialog to continue.

| Certificate Export Wizard |                                                                                                    | × |
|---------------------------|----------------------------------------------------------------------------------------------------|---|
|                           | Welcome to the Certificate Export<br>WizardThis wizard helps you copy certificates, certificate trust<br>lists and certificate revocation lists from a certificate<br>store to your disk.A certificate, which is issued by a certification authority, is<br>a confirmation of your identity and contains information<br>used to protect data or to establish secure network<br>connections. A certificate store is the system area where<br>certificates are kept.To continue, click Next. |   |
|                           | < <u>B</u> ack ( <u>Next</u> > Cancel                                                                                                    |   |

Certifying Authority

> To export the private key with the certificate, choose the option 'Yes' and click 'Next'

| Certificate Export Wizard                                                                                                    | × |
|----------------------------------------------------------------------------------------------------|---|
| Export Private Key<br>You can choose to export the private key with the certificate.                                                       |   |
| Private keys are password protected. If you want to export the private key with the certificate, you must type a password on a later page. |   |
| Do you want to export the private key with the certificate?                                                                                |   |
| Yes, export the private key                                                                                                    |   |
| No, do not export the private key                                                                                                    |   |
|                                                                                                    |   |
|                                                                                                    |   |
|                                                                                                    |   |
|                                                                                                    |   |
|                                                                                                    |   |
|                                                                                                    | _ |
| < <u>B</u> ack <u>N</u> ext > Cancel                                                                                                    |   |

Select the box indicated to include the CA certificate also with the Subscriber's certificate and Click 'Next'

| the format you want to use:               |                                        |
|-------------------------------------------|----------------------------------------|
| DER encoded binary X.509 (.C              | ER)                                    |
| Bage-64 encoded X.509 (.CER)              | )                                      |
| Gryptographic Message Syntax              | Standard - PKCS #7 Certificates (.P7B) |
| $\square$ Include all certificates in the | e certification path if possible       |
| Personal Information Exchange             | ∋ - PKC5 #12 (.PFX)                    |
| Contractive all certificates in the       | e certification path if possible       |
| Enable strong protection (r               | equires IE 5.0, NT 4.0 SP4 or above)   |
| Delete the private key if th              | e export is successful                 |
|                                           |                                        |

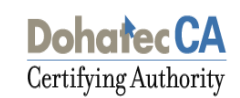

> Enter the password to protect the PKCS#12 file

| Certificate Export Wizard                                                                      | ×   |
|------------------------------------------------------------------------------------------------|-----|
| <b>Password</b><br>To maintain security, you must protect the private key by using a password. |     |
| Type and confirm a password.                                                                   |     |
| Password:                                                                                      |     |
| Confirm password:                                                                              |     |
|                                                                                                |     |
|                                                                                                |     |
|                                                                                                |     |
| < <u>B</u> ack <u>N</u> ext > Can                                                              | :el |

Choose the file name and location to save the file. Give the extension of the file as '.p12' or '.pfx'

| Certificate Export Wizard                                         | ×             |
|-------------------------------------------------------------------|---------------|
| File to Export<br>Specify the name of the file you want to export |               |
| Eile name:                                                        | Browse        |
|                                                                   |               |
|                                                                   |               |
|                                                                   |               |
| < <u>B</u> ack                                                    | Next > Cancel |

**Certifying Authority** 

> Click Finish to export the private key and the certificates.

| Certificate Export Wizard |                                                                                                    | ×      |
|---------------------------|----------------------------------------------------------------------------------------------------|--------|
|                           | Completing the Certificate E<br>Wizard<br>You have successfully completed the Certificate<br>wizard.<br>You have specified the following settings:<br>File Name<br>Export Keys | Export |
|                           | Include all certificates in the certification path                                                                                                    | Yes    |
|                           |                                                                                                    |        |
|                           |                                                                                                    |        |
|                           |                                                                                                    |        |
|                           | < <u>B</u> ack Finish                                                                                                    | Cancel |

> A dialog box will be shown for accessing the private key. Click 'OK' to Continue

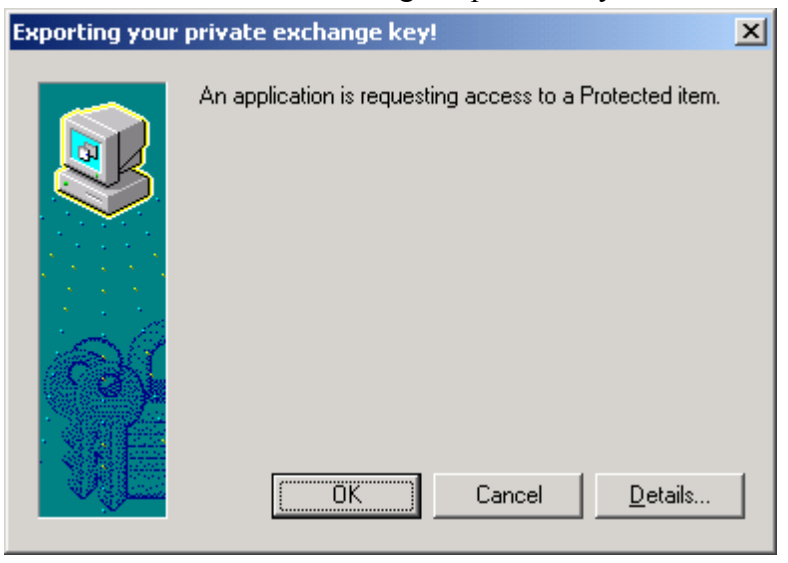

➤ A message will be shown indicating the successful completion of the export.

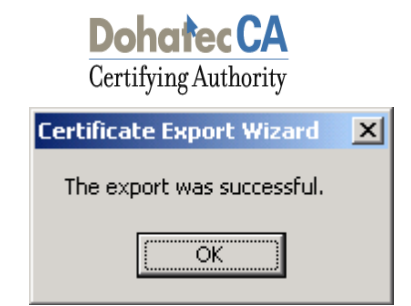

### 2.2 IMPORTING PKCS# 12 FILE INTO THE BROWSER

- Double-click on the '.p12' or '.pfx' file
- Click 'Next' on the dialog to continue.

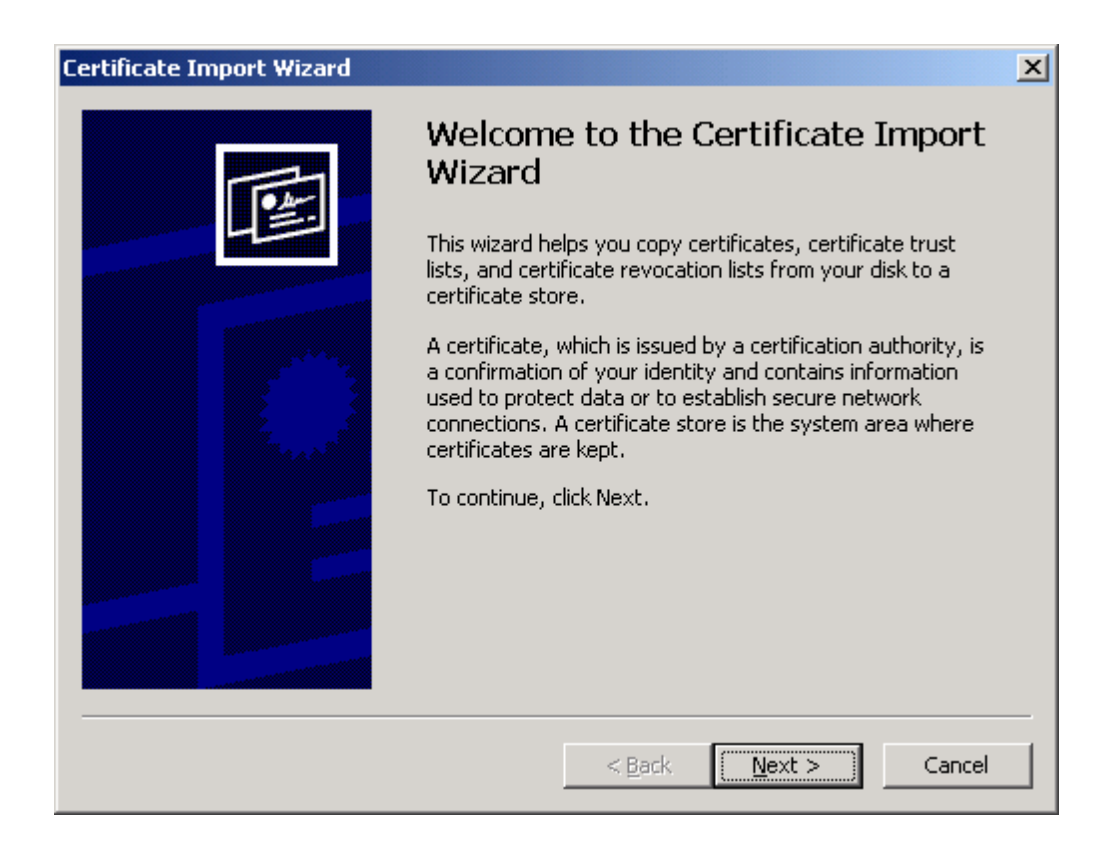

> Check the File location and click 'Next'.

| to Import                   |                                                         |          |
|-----------------------------|---------------------------------------------------------|----------|
| Specify the file you want t | to import.                                              |          |
| Eile name:                  |                                                         |          |
|                             | Bro                                                     | wse      |
| Note: More than one cert    | ificate can be stored in a single file in the following | formats: |
| Personal Information E      | xchange- PKCS #12 (.PFX,.P12)                           |          |
| Cryptographic Message       | e Syntax Standard- PKCS #7 Certificates (.P7B)          |          |
| Microsoft Serialized Cer    | rtificate Store (.SST)                                  |          |
|                             |                                                         |          |
|                             |                                                         |          |
|                             |                                                         |          |

Enter the password, with which the private key is protected in the PKCS #12 file.

| Certificate Import Wizard                                                                                                    | × |
|----------------------------------------------------------------------------------------------------|---|
| <b>Password</b><br>To maintain security, the private key was protected with a password.                                                          |   |
|                                                                                                    | - |
| Type the password for the private key.                                                                                                    |   |
| Password:                                                                                                    |   |
|                                                                                                    |   |
| Enable strong private key protection. You will be<br>prompted every time the private key is used by an<br>application if you enable this option. |   |
| Mark the private key as exportable                                                                                                    |   |
|                                                                                                    |   |
|                                                                                                    | _ |
| < <u>B</u> ack <u>N</u> ext > Cancel                                                                                                    |   |

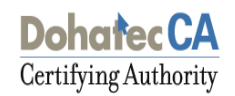

- Select the option 'Mark the private key as exportable', if you further want to export the private key from the browser. If it is not selected, then the private key cannot be exported from the browser again.
- Choose the option to automatically select the certificate store as shown and click 'Next'.

| tificate Import Wizard                      |                        |                          |
|---------------------------------------------|------------------------|--------------------------|
| Certificate Store                           |                        |                          |
| Certificate stores are system areas where   | certificates are kept. |                          |
| Windows can automatically select a certific | ate store, or you car  | n specify a location for |
| Automatically select the certificate        | tore based on the ty   | /pe of certificate       |
| C Place all certificates in the following   | store                  |                          |
| Certificate store;                          |                        |                          |
|                                             |                        | Browse                   |
|                                             |                        |                          |
|                                             |                        |                          |
|                                             |                        |                          |
|                                             |                        |                          |
|                                             |                        |                          |
|                                             | < Back                 | Next > Cancel            |
|                                             | - Back                 | Cancer                   |

➤ Click 'Finish' to import the PKCS #12 file.

| Certificate Import Wizard |                                                                                                    | ×                                    |  |  |
|---------------------------|----------------------------------------------------------------------------------------------------|--------------------------------------|--|--|
|                           | Completing the Certificate Import<br>Wizard<br>You have successfully completed the Certificate Import<br>wizard.<br>You have specified the following settings: |                                      |  |  |
|                           | Certificate Store Selected<br>Content<br>File Name                                                                                                    | Automatically determined by t<br>PFX |  |  |
|                           | < <u>B</u> ack                                                                                                    | Finish Cancel                        |  |  |

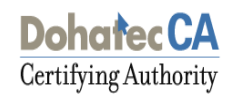

Click 'OK' to import the private key.

| Importing a ne | w private exchange key!                                             | × |
|----------------|---------------------------------------------------------------------|---|
|                | An application is creating a Protected item.                        |   |
| 近              | Security level set to Medium Set Security Level   OK Cancel Details |   |

> A message will be shown indicating the successful import of the private key.

| Certificat | e Import Wizard      | ×      |
|------------|----------------------|--------|
| ٩          | The import was succe | ssful. |
|            | ОК                   |        |